**REGISTRO DE EMPRESAS** 

#### MANUAL VERSIÓN JUN / 2021

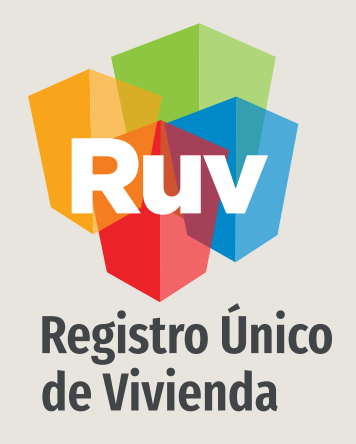

## **REGISTRO DE EMPRESA EN RUV**

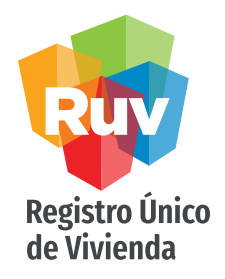

## **REGISTRO DE EMPRESA**

#### INDICE

Acceso al sistema 3

| Datos Iniciales del Registro 5                     |
|----------------------------------------------------|
| Generación de URL de Pre registro 7                |
| Datos Generales de la Empresa 12                   |
| Ubicación y domicilio de la empresa13              |
| Datos de contacto de la empresa 16                 |
| Datos empresa / sociedad 19                        |
| Alta y registro de Representantes de la empresa 25 |
| Carga de Documentos 29                             |
| Envió a Validación del registro 32                 |
| Especificaciones de Documentos 39                  |

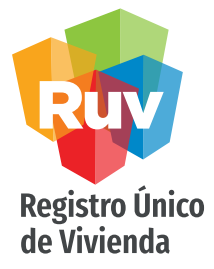

#### **REGISTRO DE EMPRESA**

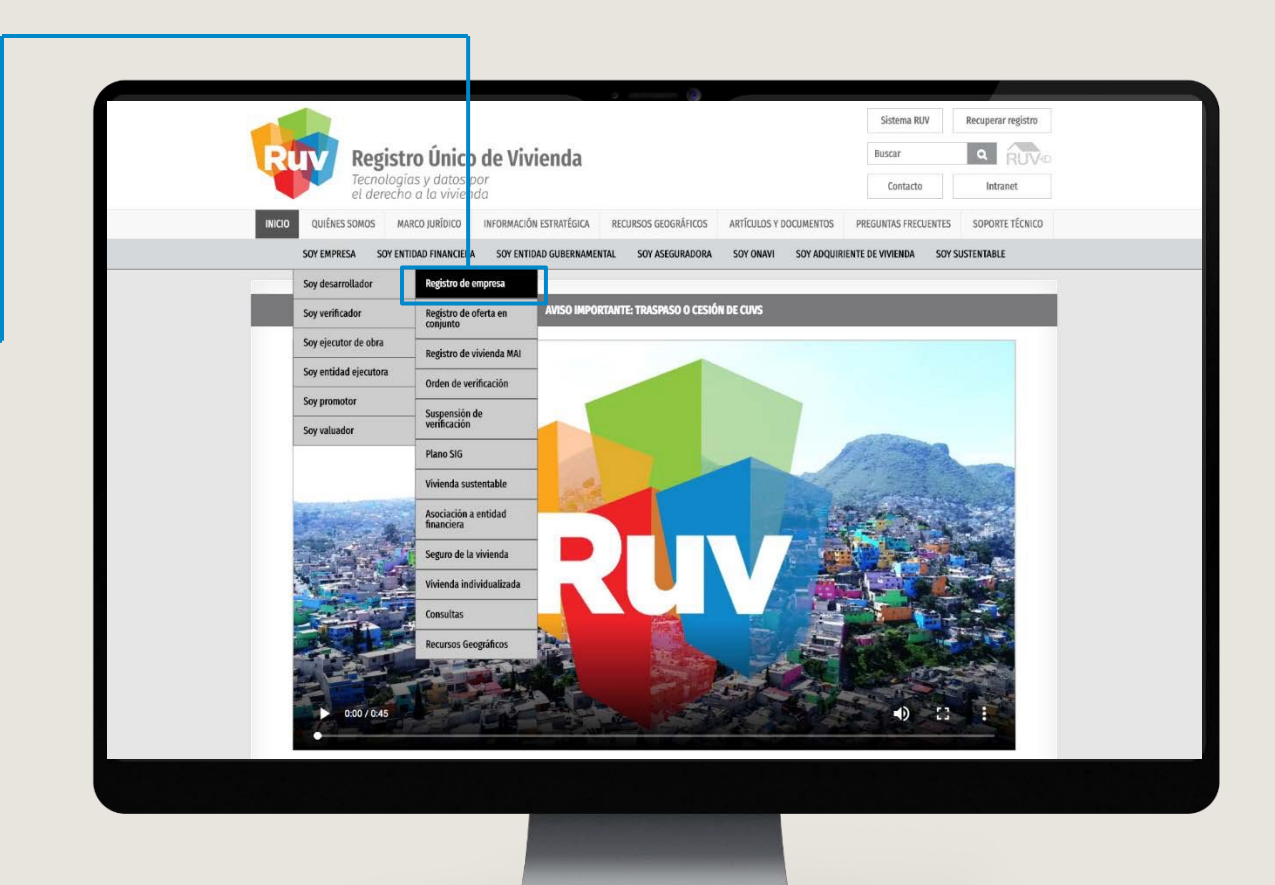

### POLÍTICA

El sitio portal.ruv.org.mx será la ventanilla única para la realización del Registro y Actualización de datos de las empresas.

#### PAG 4

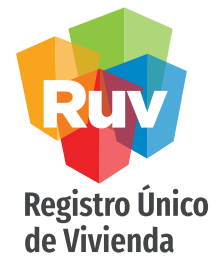

#### REGISTRO DE EMPRESA

| SOY EMPRESA | SOY ENTIDAD FINANCIERA | SOY GOBIERNO          | SOY ASEGURADORA | SOY ONAVI | SOY ADQUIRIENTE | SOY SUSTENTABLE | SOY PROVEEDOR |
|-------------|------------------------|-----------------------|-----------------|-----------|-----------------|-----------------|---------------|
|             |                        |                       | ACCEDER AL AP   | LICATIVO  |                 |                 |               |
|             | REGISTRO DE EMPRE      | 54                    | ACTUALIZACIÓN D | EMPRESA   | l               | MIGRACIÓN       |               |
|             |                        |                       |                 |           |                 |                 |               |
|             |                        | _                     | GUIAS Y MAN     | UALES     | _               |                 |               |
|             |                        | Å                     |                 | [         | A               |                 |               |
|             | 1                      | Registro de empresa ( | desarrollador)  | Migració  | n de empresa    |                 |               |

Se muestran distintas opciones dentro del aplicativo. Para un registro de empresa nuevo hay que seleccionar el apartado "Registro de empresa".

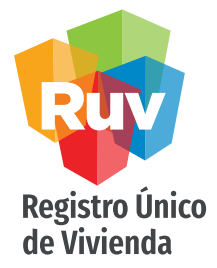

Se mostrarán las siguientes opciones y deberá elegir si su registro será como persona Física o Moral, así como la categoría o especialidad según la actividad a desarrollar en RUV.

Se deberá registrar una cuenta de correo electrónico donde podrá dar seguimiento al registro de la empresa

## **REGISTRO DE EMPRESA**

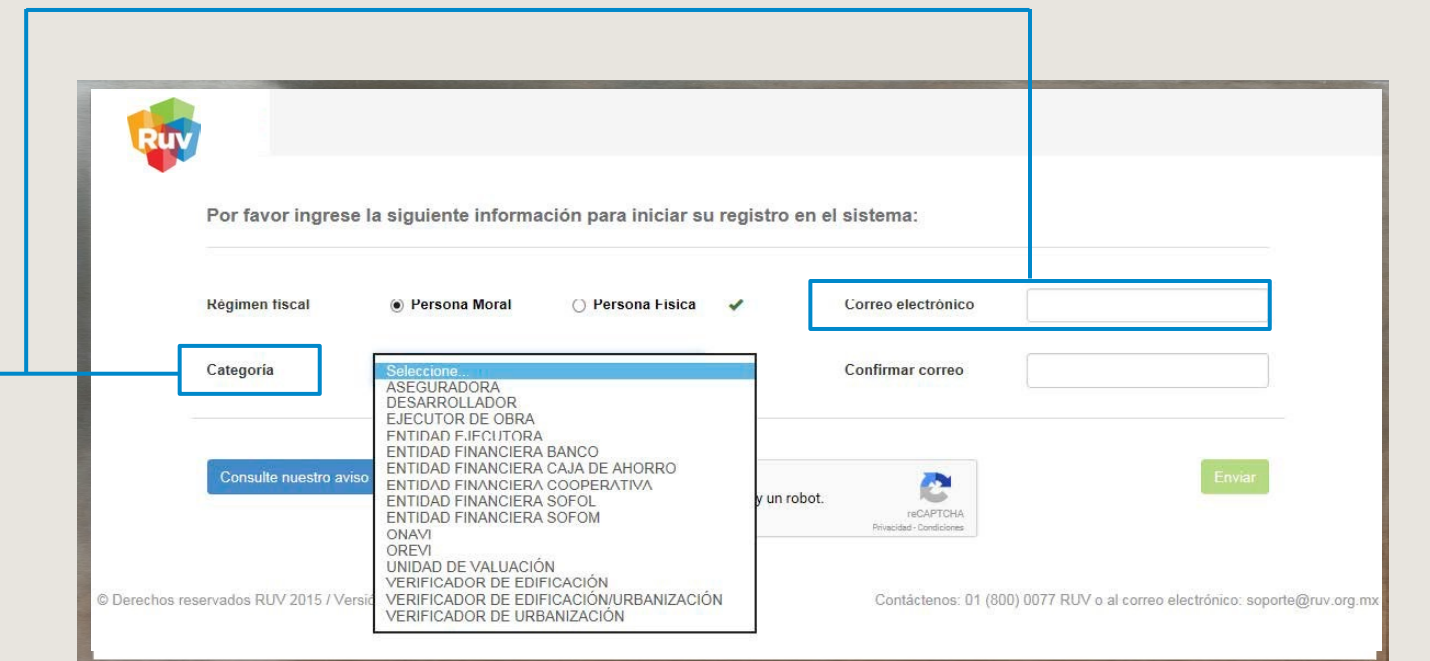

**REGISTRO DE EMPRESA** 

PAG 6

# Registro Único de Vivienda

Una vez concluida la primera parte del registro, se enviará a su correo electrónico la confirmación de inicio de registro.

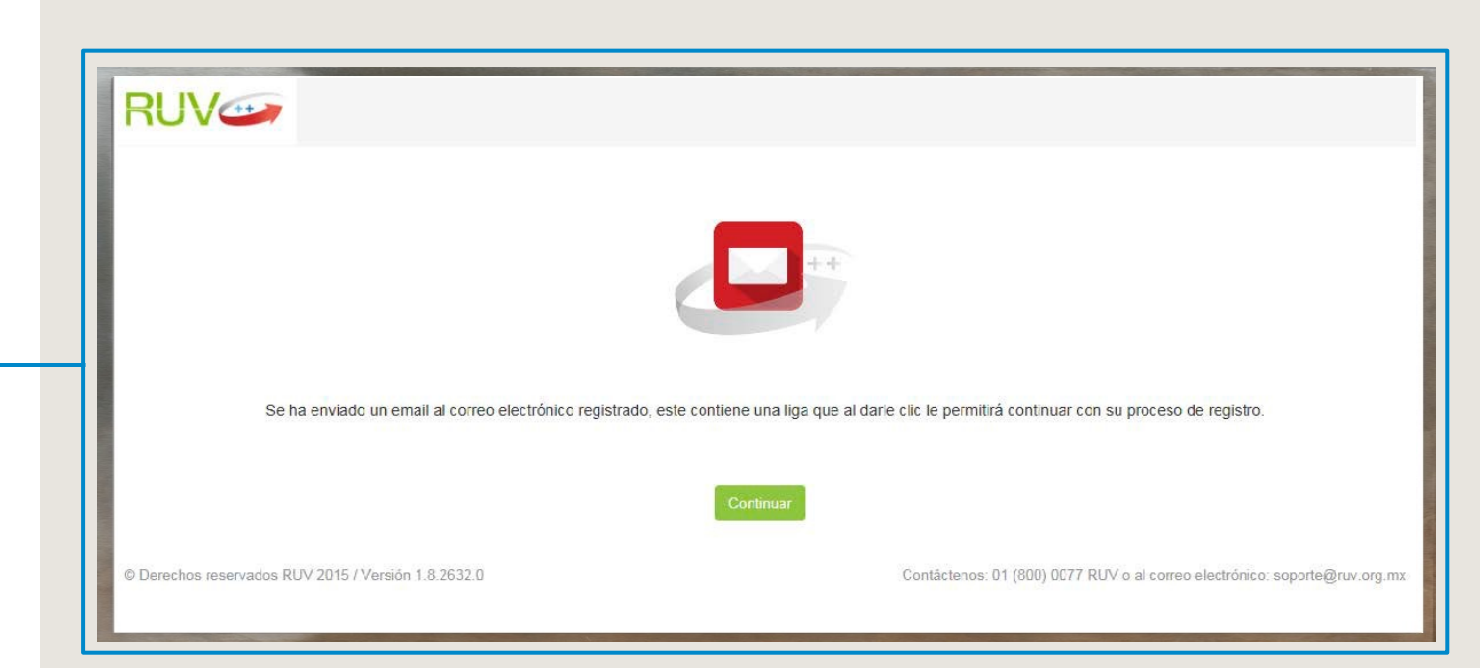

**REGISTRO DE EMPRESA** 

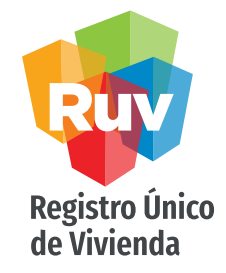

En el correo electrónico que recibirá, vendrá la liga a la cual podrá ingresar para continuar con su registro de empresa.

Podrá copiarla o dar click en ella para ir a la página.

Adicional encontrara en el mismo correo información importante para el registro de la empresa.

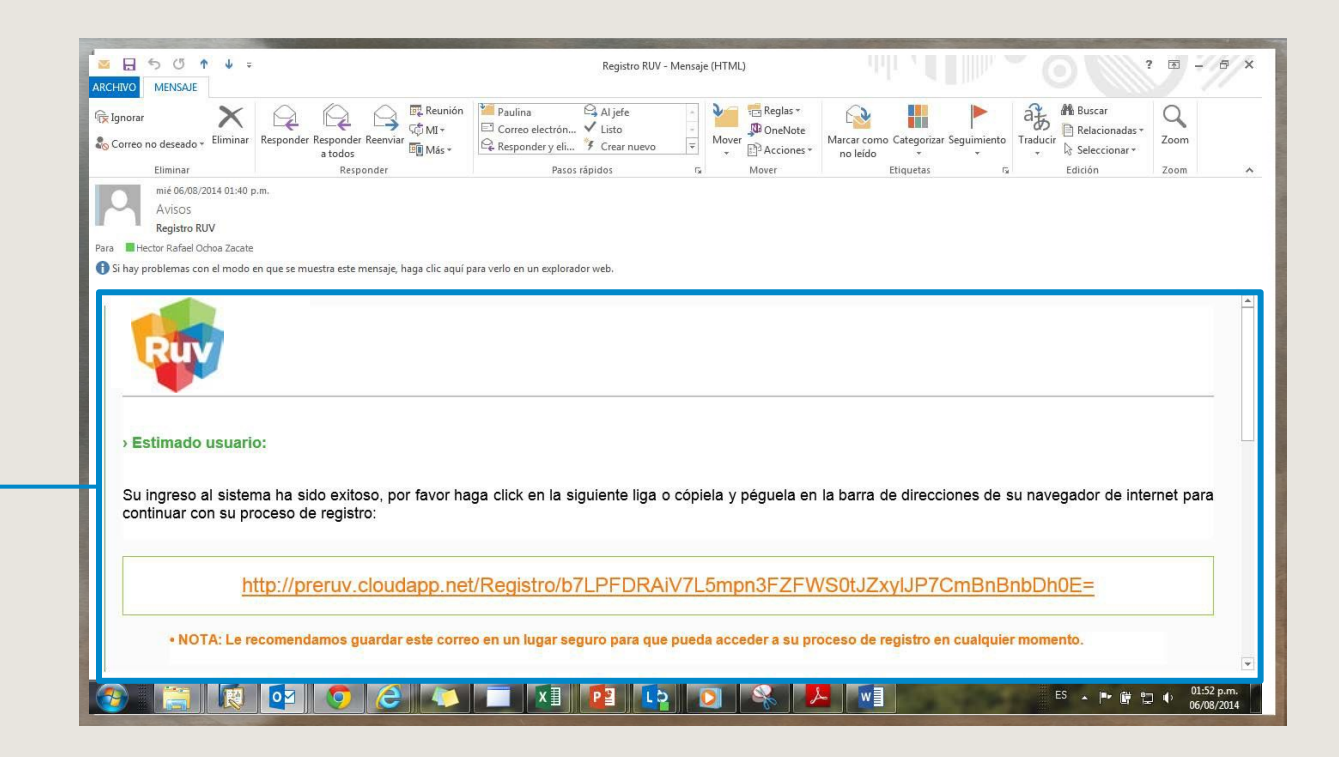

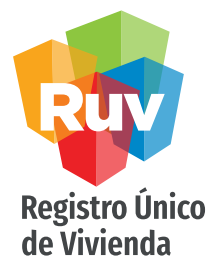

En caso de no contar con la URL de acceso, puede elegir la opción de Recuperar registro para recibir nuevamente vía correo electrónico y la liga de acceso usando el correo con el que inicio el registro de la empresa

#### REGISTRO DE EMPRESA

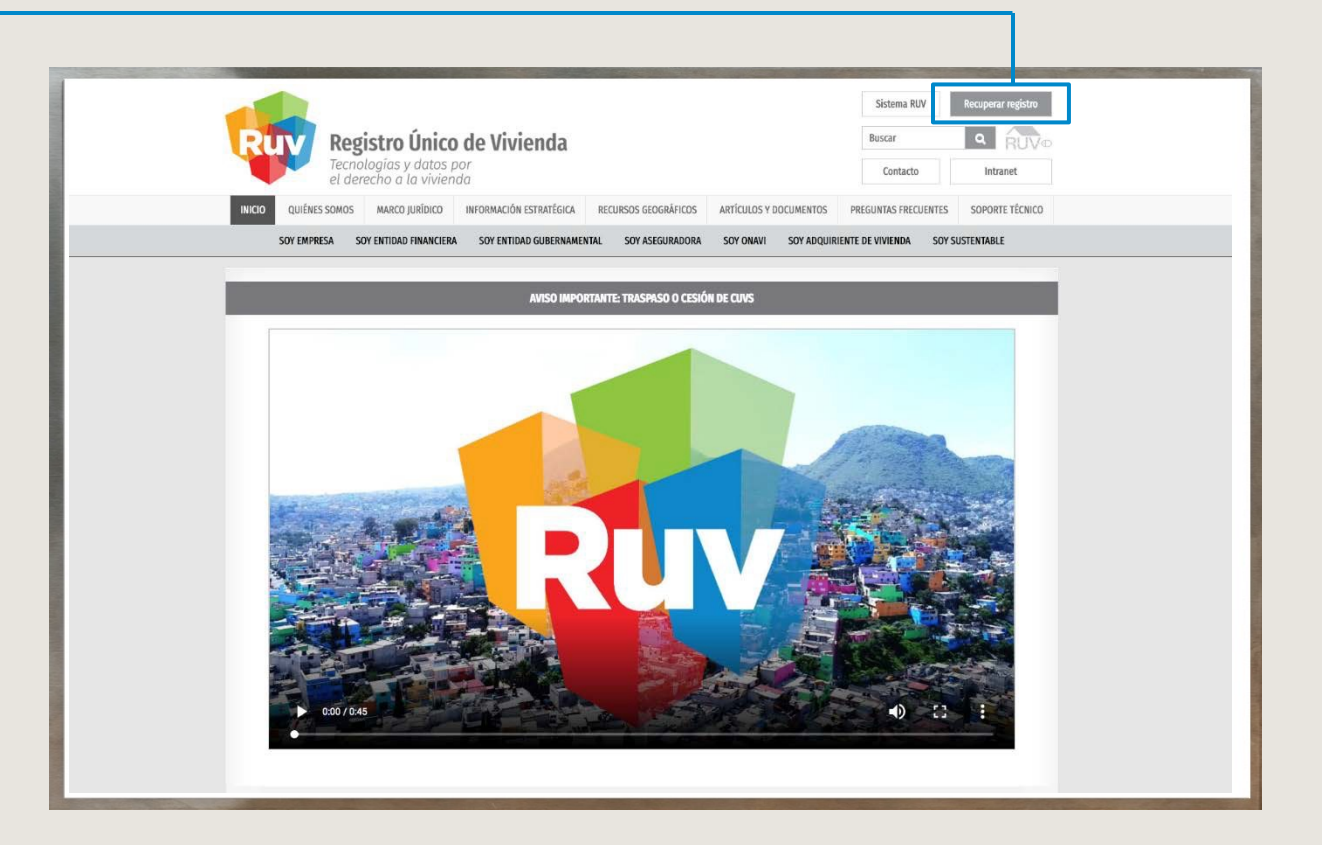

#### MANUAL VERSIÓN JUN / 2021

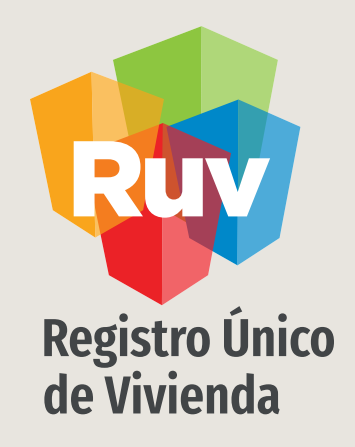

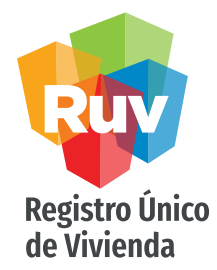

Al ingresar en la URL se despliegan los términos legales para el registro ante RUV, así como el botón de aceptación de estos términos. Para comenzar la captura, es necesario aceptar los términos legales.

| Térn          | minos legales 🖍                                                                                                    |
|---------------|----------------------------------------------------------------------------------------------------|
| 1             | Férminos legales                                                                                                    |
| A<br>E<br>vi  | I proporcionar sus datos personales para solicitar nuestros servicios, Usted autoriza al RUV a compartir dicha información con ONAVIS, BANCOS, SOFOLES y/o aque<br>INTIDADES GUBERNAMENTALES que se encuentran involucradas de manera directa en procesos operativos para el financiamiento a la edificación y/o a la adquisición de<br>ivienda.                                                                                                    |
| E             | s importante hacer de su conocimiento que se utilizará la información generada de forma estadística, para mostrar el comportamiento de la industria inmobiliaria, con un nive<br>gregación mínimo que permita garantizar la protección de datos personales y de oferta, que nos ha proporcionado.                                                                                                    |
| M<br>co<br>al | tanifestamos bajo formal protesta de decir verdad, que a la fecha, todos los datos e información asentados en este registro son reales. Queda entendido que de comprobars<br>ontrario en cualquier momento, será motivo suficiente para que el Sistema RUV, cancele este registro y determine las sanciones a que nos hacemos acreedores por falseda<br>Iteración de información.                                                                                                    |
| A             | ceptamos formalmente las condiciones de uso del Sistema propiedad del RUV, al cual tendremos acceso con usuario y clave, con el que se nos otorgan atributos de acceso a<br>tódulos de Empresas, Oferta, Verificación y Consultas.                                                                                                    |
| A             | ceptamos cumplir los Lineamientos de Seguridad del RUV, mencionados a continuación:                                                                                                    |
|               | Proteger todos los datos, información y resultados que han sido o serán revelados o estén a nuestra disposición y sean propiedad exclusiva del RUV.     Oueda prohibido utilizar cualquier medio para dar a conocer asuntos de carácter confidencial o privados de trabaio sin autorización explasa por escrito del RUV, aun despue     Oueda prohibido utilizar cualquier medio para dar a conocer asuntos de carácter confidencial o privados de trabaio sin autorización explasa por escrito del RUV, aun despue     Oueda prohibido utilizar cualquier medio para dar a conocer asuntos de carácter confidencial o privados de trabaio sin autorización explasa por escrito del RUV, aun despue     Oueda prohibido utilizar cualquier medio para dar a conocer asuntos de carácter confidencial o privados de trabaio sin autorización explasa por escrito del RUV, aun despue     Oueda prohibido utilizar cualquier medio para dar a conocer asuntos de carácter confidencial o privados de trabaio sin autorización explasa por escrito del RUV, aun despue     Oueda prohibido utilizar cualquier medio para dar a conocer asuntos de carácter confidencial o privados de trabaio sin autorización explasa por escrito del RUV, aun despue |

PAG 11

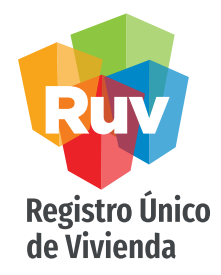

La empresa deberá anotar el R.F.C. en la solicitud de registro, tal y como aparece en el documento expedido por la Secretaría de Hacienda y Crédito Público.

| 6 |        |              |                   |   |   |   |           |       |
|---|--------|--------------|-------------------|---|---|---|-----------|-------|
| L | DU     |              |                   |   |   |   |           |       |
| I | RU     | Ve           |                   |   |   |   |           |       |
| I | Términ | os legales 🖌 | Datos Generales 🖍 |   |   |   |           |       |
| L | Gener  | ales         |                   |   |   |   |           | 2     |
| ۲ | •      | RFC          |                   | 2 |   |   |           |       |
| L | Ľ      |              |                   |   |   |   |           |       |
|   |        |              |                   |   |   |   |           |       |
|   |        |              |                   |   |   |   |           |       |
|   |        |              |                   |   |   |   |           |       |
|   |        |              |                   |   |   |   |           |       |
|   |        |              |                   |   |   |   |           |       |
| L | -      |              |                   |   |   |   | Continuar | Salir |
|   |        |              |                   |   |   |   |           |       |
|   |        |              |                   |   |   |   |           |       |
|   |        |              |                   |   |   |   |           |       |
|   |        |              | _                 |   | - | - |           |       |
|   |        |              |                   |   |   |   |           |       |
|   |        |              |                   |   |   |   |           |       |

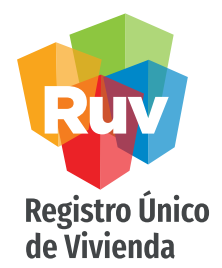

#### Una vez dentro del registro, en la parte superior se mostrarán las pestañas de ayuda, así como el avance que va teniendo en su registro. Las pestañas con el ícono del lápiz son las que están incompletas y faltan datos por capturar.

CAMPOS Deberá llenar los campos correspondientes y cada ventana tendrá la opción de Continuar O Salir.

En el caso de no contar con el \*NRP, al final en los documentos, podrá descargar una carta con el detalle.

| érminos legales 🗸 Datos Gen    | erales 🗸 Dat   | os de Empresa 🖍                                                                                                 | Datos de repre                                                                                                    | sentantes 🖍 Documentación                                                                                     | Carta de responsabilidad 🖍 |
|--------------------------------|----------------|----------------------------------------------------------------------------------------------------|----------------------------------------------------------------------------------------------------|----------------------------------------------------------------------------------------------------|----------------------------|
| RFC                            | RFC 002800326z |                                                                                                    | i26zxc ? Razón social                                                                                                    |                                                                                                    | PSYCO HOME                 |
| Cuenta con NRP                 | Si             | No No                                                                                                    | 2                                                                                                    | Número de empleados                                                                                           | 5                          |
| Número de registro<br>patronal | A123456785     | Si cuenta con N<br>sección de docu<br>Registro Patrona<br>archivo PDF. Po<br>que cargar en la<br>modelo de NRP. | e registro Patronal)<br>RP tendrá que captu<br>mentación deberá c:<br>i IMSS – INFONAVI<br>r otro lado si no cuel<br>sección de docume | rar este dato y en la<br>argarse al archivo del<br>T en formato de<br>nta con NRP, tendrá<br>ntación la carta | Continuar                  |
|                                |                |                                                                                                    |                                                                                                    |                                                                                                    |                            |

### DATOS GENERALES

\*NRP: Número de Registro Patronal DATOS GENERALES

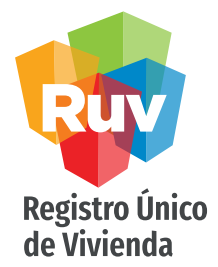

#### CAPTURA DE DOMICILIO

Para la ubicación del domicilio se mostrará un mapa y la opción de capturar el domicilio de forma parcial o total. Para ayudarle a localizar la ubicación, y completar el resto de los datos usando las opciones de la derecha para seleccionar su ubicación. El sistema le ayudará pre llenando campos conforme captura algún dato así como catálogos con los tipos de asentamientos y vialidades pre definidos

El nivel del zoom en el mapa, debe ser de mínimo de 18.

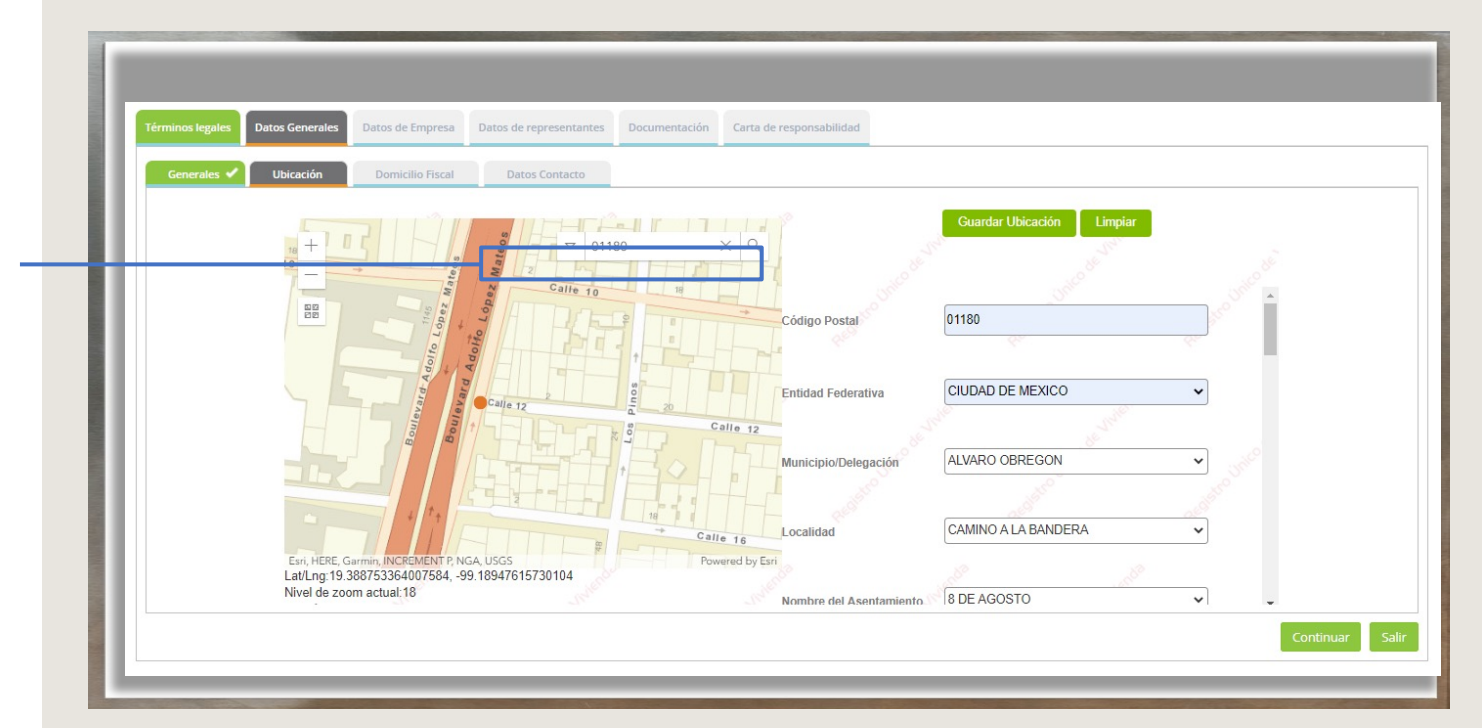

**DATOS GENERALES** 

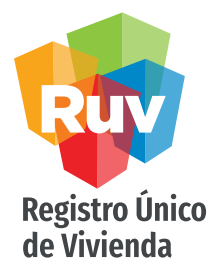

#### CAPTURA DE DOMICILIO

Una vez capturada la información completa de la ubicación, deberá seleccionar Guardar Ubicación para agregar los datos en el sistema. De ser correcta la captura se enviará una notificación "Datos enviados correctamente" una vez que se tenga eso podrá seleccionar "continuar" para ir a la siguiente pantalla

| Términos legales         Datos Generales         Datos de Empresa         Datos de represa           Generales         Ubicación         Domicílio Fiscal         Datos Cont | Una página insertada en map-http-w2k12.cloudapp.n<br>Datos enviados Correctamente                                                                                                    | et dice                   |
|----------------------------------------------------------------------------------------------------|----------------------------------------------------------------------------------------------------|---------------------------|
|                                                                                                    | 01180 × Q                                                                                                    | Guardar Ubicación Limpiar |
| BB Cell                                                                                                    | Código Postal                                                                                                    | 01180                     |
| alle 5 Pagement A                                                                                                    | Constitution for the second second se | CIUDAD DE MEXICO          |
| Calle 18                                                                                                    | 218 Municipio/Delegación                                                                                                    | ALVARO OBREGON            |
|                                                                                                    |                                                                                                    |                           |
|                                                                                                    |                                                                                                    | CAMINO A LA BANDERA 🗸     |
| Exri, HERE, Garmin, INCREMENT P. NGA, USGS<br>Lat/Lng:19.387990749169635, -99.1945744777359                                                                                  |                                                                                                    |                           |
| Nivel de zoom actual:18<br>Versión 2.0                                                                                                    | Nombre del Asentamiento                                                                                                    | 8 DE AGOSTO               |
|                                                                                                    |                                                                                                    | Continuar                 |

**DATOS GENERALES** 

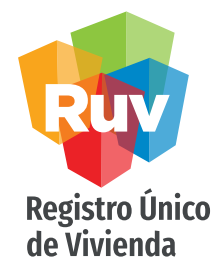

#### CAPTURA DE DOMICILIO FISCAL Domicilio fiscal de la

empresa o razón social, en este apartado se encuentran los datos previamente capturados en la ubicación que agregó en el mapa.

En caso de requerir hacer alguna corrección al domicilio fiscal puede hacerlo directamente en el campo deseado. Recuerde que estos datos son los que se tomarán para su alta de acreedor y generación de facturas.

| Nombre vialidad | Insurgentes Sur | No. exterior       | 1685             |
|-----------------|-----------------|--------------------|------------------|
| No. interior    | 502 a           | Colonia            | Guadalupe Inn    |
| Delegación      | ÁLVARO OBREGÓN  | Entidad federativa | Distrito Federal |
| Código Postal   | 01020           |                    |                  |
|                 |                 |                    |                  |

PAG 16

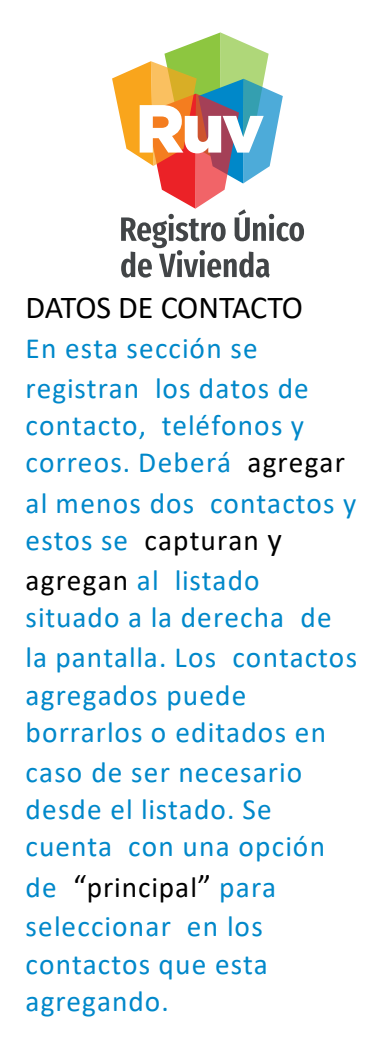

| érminos legales 🗸 🛛 Da  | tos Generales 🖍    | Datos de Empresa 🖍 | Datos de representantes 🖍 | Documentación 🖍 | Carta de responsab         | ilidad 🖍                |
|-------------------------|--------------------|--------------------|---------------------------|-----------------|----------------------------|-------------------------|
| Generales 🗸 Ubicación 🖌 | Domicilio Fiscal 🗸 | Datos Contacto     |                           |                 |                            |                         |
| Teléfono                | Lada               | Número             | Extensión                 |                 | Telé                       | fonos                   |
|                         |                    |                    |                           | M               | 55 12345678                | Editar Eliminar         |
| Es principal            |                    |                    | Agregar                   |                 |                            |                         |
| Correo electrónico      | soporte@ruv.       | org.mx             |                           |                 | Correos e                  | lectrónicos             |
| Es principal            | N                  |                    | Agregar                   |                 |                            |                         |
| Página web              |                    |                    |                           | <b>3</b> S      | e requiere la captura de : | 2 emails y 2 teléfonos. |
|                         |                    |                    |                           |                 |                            | Continuar Sal           |

PAG 17

## DATOS GENERALES

Registro Único DATOS DE CONTACTO En esta sección se registran los datos de contacto, teléfonos y correos. Deberá agregar al menos dos contactos y estos se capturan y agregan al listado situado a la derecha de la pantalla.

Los contactos agregados puede borrarlos o editados en caso de ser necesario desde el listado. Se cuenta con una opción de "principal" para seleccionar en los contactos que esta agregando.

| Lada Número        | Extensión                       | Teléfonos<br>55 12345678 Editar Eliminar                             |
|--------------------|---------------------------------|----------------------------------------------------------------------|
|                    | Agregar                         |                                                                      |
| soporte@ruv.org.mx |                                 | Correos electrónicos                                                 |
| V                  | Agregar                         |                                                                      |
|                    |                                 | 6 Se requiere la captura de 2 emails y 2 teléfonos.                  |
|                    | Lada Número  soporte@ruv.org.mx | Lada Número Extensión     Agregar     soporte@ruv.org.mx     Agregar |

#### MANUAL VERSIÓN JUN / 2021

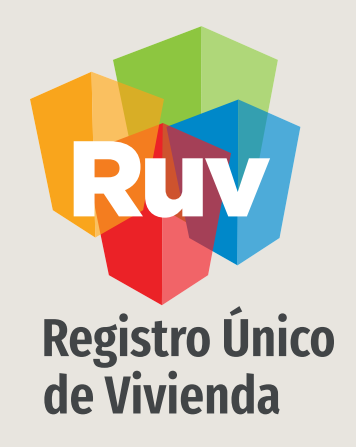

## DATOS DE LA EMPRESA

# Registro Único de Vivienda

#### DATOS DE LA EMPRESA /SOCIEDAD

En el caso de Persona Moral: •Ingresa la información solicitada, de conformidad con lo establecido en su Acta Constitutiva y en su inscripción ante el Registro Público de la Propiedad y del Comercio.

Para las Personas Físicas: •Anota la fecha de inicio de actividades (indicada en el RFC).

En ambos casos se captura: •El Objeto Social de la Empresa (para P. Moral) y Actividad Fiscal (para P. Física).

| nos regares Datos Generales Datos de      | Datos de representante       | s Documentacion Ca | arta de responsabilidad     |                               |                      |                              |                |              |
|-------------------------------------------|------------------------------|--------------------|-----------------------------|-------------------------------|----------------------|------------------------------|----------------|--------------|
| latos Empresa / Institución 🖌 🛛 Cuentas I | Bancarias 🖌 Empresa Filial 🗸 |                    |                             |                               |                      |                              |                |              |
| Fecha de constitución                     | 02/12/2003                   | =                  | Fecha de inscrinción RPP    | 22/01/2004                    |                      |                              |                |              |
|                                           | 02122005                     |                    |                             | 22/01/2004                    |                      | Fobrord                      | 2021           |              |
| Número de volumen de<br>Escritura         | 9                            |                    | Número de Escritura pública | 32371                         | <b>Do Lu</b><br>31 1 | Ma M<br>2 3                  | i Ju Vi<br>4 5 | i Sá         |
| Nombre de notario                         | ALVARO VILLALBA              |                    | Número de notario público   | 6                             | 7 8<br>14 15         | 9 10<br>5 16 <mark>17</mark> | 11 12          | 2 13<br>9 20 |
| Actividades principales                   | CONSTRUCCIÓN DE VIVIENDA     |                    | Objeto social de empresa    | LA COMPRAVENTA Y ADQUISISCIÓN | 21 22<br>28 1        | 23 24                        | 25 26<br>4 5   | 5 27<br>6    |
| Fecha de inicio de actividades            | 02/12/2003                   | i                  |                             |                               | , 0                  | 5 10                         |                |              |
|                                           |                              |                    |                             |                               |                      |                              |                |              |
|                                           |                              |                    |                             |                               |                      |                              |                |              |
|                                           |                              |                    |                             |                               |                      |                              |                |              |
|                                           |                              |                    |                             |                               | 1                    | C                            |                |              |

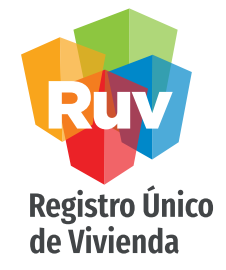

CERTIFICADO DE LA EMPRESA VERIFICADORA Para las empresas verificadores de obra, se tiene este apartado donde se registrara la información correspondiente a los datos de certificación con sus respectivas fechas y estados de cobertura.

| rminos legales 🖌 🗍 Datos Genera         | ales 🗸 🛛 Datos de Empresa 🖍          | Datos de repre | sentantes 🖍 Documentación 🖍 Carta d | le responsabilidad 🖍 |    |
|-----------------------------------------|--------------------------------------|----------------|-------------------------------------|----------------------|----|
| latos Empresa / Institución 🖌 Certifica | ados / verificadora Personal Técnico | o Cuentas Ba   | ncarias Empresa Filial              |                      |    |
| Certificado verificadora                |                                      | Examinar       | Estado                              | Cobertura Rea        | il |
|                                         |                                      |                | Todos                               | 8 8                  |    |
| Fecha de inicio de concesión            | dd/mm/aaaa                           | <b>#</b>       | Aguascalientes                      |                      |    |
|                                         |                                      | _              | Baja California                     | 0 0                  |    |
| Fecha de fin de concesión               | dd/mm/aaaa                           | m              |                                     |                      |    |
| Tipo de cohortura                       | Colossionar                          |                | Campeche                            | 0 0                  |    |
| Tipo de cobertaria                      | Seleccionar                          |                | Coahuila de Zaragoza                |                      |    |
| Tipo de certificado                     | Seleccionar                          |                | Colima                              |                      |    |
|                                         |                                      |                | Chiapas                             |                      |    |
| Número de certificado                   |                                      |                | Chihuahua                           |                      |    |
|                                         |                                      |                | Distrito Federal                    |                      |    |

 Este apartado será sólo para empresas verificadoras, en el caso de otras especialidades no se mostrará.

PAG 21

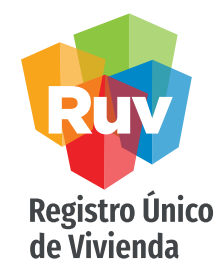

CERTIFICADO DE LA EMPRESA VERIFICADORA Se agregan en este listado el personal técnico de la empresa y que de igual forma se encuentra contenido en el certificado.

| ninos legales 🖌 🛛 Dato      | s Generales < Datos de Empresa 🖍                | Datos de representantes 🖌 | Documentació   | in 🖍  | Carta de responsabili | dad 🖍   |
|-----------------------------|-------------------------------------------------|---------------------------|----------------|-------|-----------------------|---------|
| tos Empresa / Institución 🖌 | Certificados / vertificadora 🖌 Personal Técnico | Cuentas Bancarias         | Empresa Filial |       |                       |         |
| Número de seguridad         | 12345671234                                     |                           | ^              |       | Personal              | técnico |
| social                      |                                                 |                           |                | ramir | ro ramirez robles     | Editar  |
| Тіро                        | Seleccione<br>Coordinador                       |                           |                |       |                       |         |
|                             | Verificador<br>Supervisor A                     |                           |                |       |                       |         |
| Nombre                      | Supervisor B<br>Verificador Auxiliar            |                           |                |       |                       |         |
| Apellido paterno            |                                                 |                           |                |       |                       |         |
| Apellido materno            |                                                 |                           |                |       |                       |         |
|                             |                                                 |                           | ~              |       |                       |         |
|                             |                                                 |                           | Aarooar        |       |                       |         |

 Este apartado será sólo para empresas verificadoras, en el caso de otras especialidades no se mostrará.

PAG 22

#### **Registro Único** de Vivienda **CUENTAS BANCARIAS EN** SAP RUV Se podrán dar de alta cuentas bancarias para su alta en SAP-RUV, cuya finalidad es realizar pagos por conceptos RUV tales como devoluciones, rechazos de pagos o en caso de verificadores el pago por prestación de servicios. SAP/ ALTA El alta el SAP solo es obligatoria en caso de verificadores de Obra, para otras categorías será opcional.

#### Cuentas Bancarias 🖌 🛛 Empresa Filial 🖌 Desea capturar información sobre sus cuentas bancarias? Sí O No ? Cuentas bancarias Banco AFIRME CLABE 321599566232158698 Beneficiario de la cuenta ? Nombre de la cuenta Formato de alta de cuenta La cuenta bancaria que se registre en el RUV debe estar a nombre de la razón social de la empresa, en caso Solicitud de alta de cuenta contrario el alta de la cuenta bancaria será rechazada en el proceso de validación. Copyright RUV - Registro Único de Vivienda © 202 Contáctenos: 01 (800) 0077 RUV o al correo electrónico: soporte@ruv.org.mx

 En esta parte, se podrán descargar los formatos para alta o baja de cuentas y se podrán adjuntar de igual manera, se deberá adjuntar el estado de cuenta correspondiente a su banco.

PAG 23

## DATOS DE EMPRESA

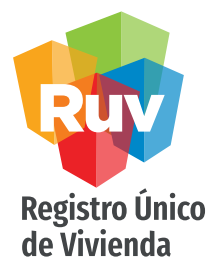

| Términos legales Datos Generales D | atos de Empresa Datos de representantes Docum | entación Carta de responsabilidad |      |                   |
|------------------------------------|-----------------------------------------------|-----------------------------------|------|-------------------|
| Datos Empresa / Institución 🖌 C    | uentas Bancarias 🖌 Empresa Filial 🗸           |                                   |      |                   |
| ¿Es una empresa filial?            | Sí                                            | ○ No ?                            |      | Empresas Filiales |
| Número Registro RUV                | 3333333                                       |                                   |      |                   |
| Razón social                       |                                               |                                   |      |                   |
|                                    |                                               |                                   |      |                   |
| RFC                                |                                               |                                   |      |                   |
|                                    |                                               |                                   |      |                   |
|                                    |                                               |                                   |      |                   |
|                                    |                                               | Ви                                | scar |                   |
|                                    |                                               |                                   |      |                   |
|                                    |                                               |                                   |      |                   |

EMPRESAS FILIALES En caso de ser o contar con empresas filiales, se podrán ligar en este apartado con el número de registro RUV de la empresa.

#### MANUAL VERSIÓN JUN / 2021

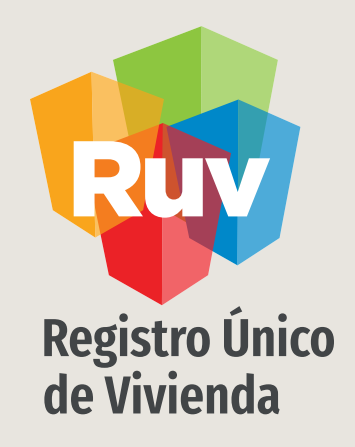

PAG 25

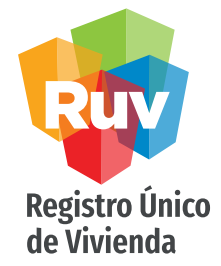

Para los fines del registro ante RUV, en el caso de personas extranjeras, la Clave Única de Registro de Población.

(C.U.R.P.) se construirá de acuerdo a lo establecido por el Registro Nacional de Población.

Se registrarán en esta sección todos los accionistas de la empresa que se encuentren reflejados en el acta constitutiva. Se cuenta con la opción de indicar si el accionista es persona física o moral.

## **REPRESENTANTES / ACCIONISTAS**

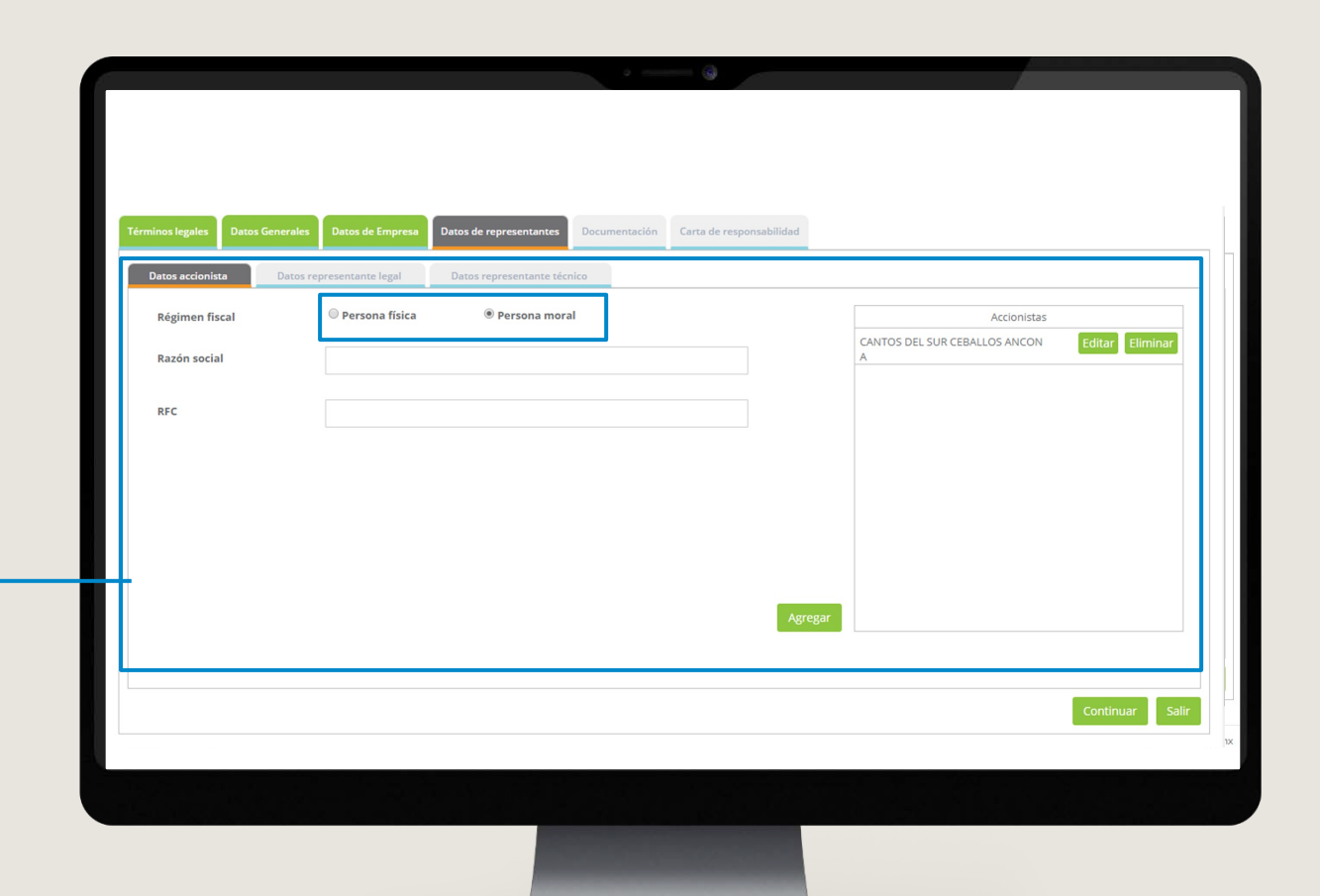

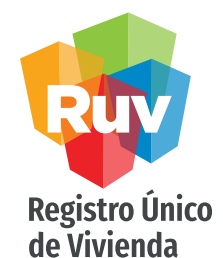

#### **REPRESENTANTE LEGAL**

En este apartado, se pueden dar de alta los representante legales (en caso de contar con ellos) y podrá agregarlos al listado de la derecha, o borrarlos.

Cada representante legal agregado deberá venir acompañado de su correo electrónico así como adjuntar la identificación oficial con vigencia, según sea el caso.

El correo electrónico de los representantes legales se convertirá en el usuario de acceso al sistema cuando el registro sea aceptado.

## **REPRESENTANTES / ACCIONISTAS**

| RUV                                               |                                                                                                    |     |
|---------------------------------------------------|----------------------------------------------------------------------------------------------------|-----|
| Términos legales 🖌 🛛 Dato                         | Generales 🖌 Datos de Empresa 🖌 Datos de representantes 🖍 Documentación 🖍 Carta de responsabilidad 🖍                                                                                                    |     |
| Datos accionista 🖌 Datos re                       | sentante legal Datos representante técnico                                                                                                    |     |
| Cargo                                             | GERENTE Representantes legales                                                                                                    |     |
| CURP                                              |                                                                                                    |     |
| Nacionalidad                                      | Mexicana                                                                                                    |     |
| Correo Electrónico                                | luis@luis.com                                                                                                    |     |
| Identificación oficial<br>del representante legal | cartaruz.pdf     Liminar       Image: Second second second |     |
|                                                   | Agregar                                                                                                    | 0   |
|                                                   | Continuar                                                                                                    | Sal |

PAG 27

## Registro Único de Vivienda REPRESENTANTE TÉCNICO En este apartado, se pueden dar de alta los representante técnicos y los podrá agregar al listado de la derecha, o borrarlos. Para los representantes técnicos se solicitara también número de

cédula profesional así como adjuntar dicho documento por ambos

lados.

## **REPRESENTANTES / ACCIONISTAS**

| RUV                             |                             |                             |                           |                 |                            |
|---------------------------------|-----------------------------|-----------------------------|---------------------------|-----------------|----------------------------|
| Términos legales 🖌              | Datos Generales ✔           | Datos de Empresa 🖌          | Datos de representantes 🖍 | Documentación 🖍 | Carta de responsabilidad 🖍 |
| Datos accionista 🖌 [            | Datos representante legal 🗸 | Datos representante técnico |                           |                 |                            |
| RFC                             |                             |                             |                           | ^               | Representantes técnicos    |
| Profesión                       |                             |                             |                           |                 |                            |
| CURP                            |                             |                             |                           |                 |                            |
| Número de Cédula<br>profesional |                             |                             |                           |                 |                            |
| Cédula Profesiona               | d                           |                             | Examinar                  | Agregar         |                            |
|                                 |                             |                             |                           |                 | Continuar                  |

#### MANUAL VERSIÓN JUN / 2021

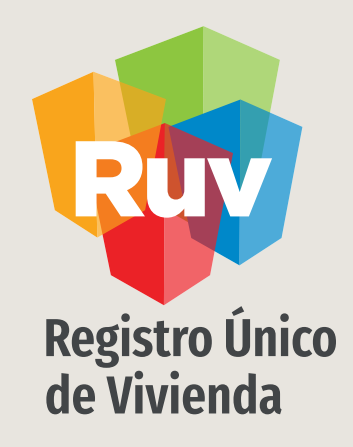

## DOCUMENTACIÓN

DOCUMENTACIÓN

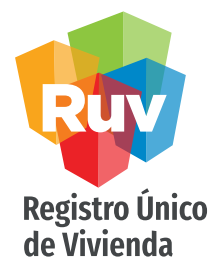

#### CARGA DE DOCUMENTOS

Carga de documentos necesarios para el registro y validación de la empresa. Todos los documentos son obligatorios y deberán estar escaneados y guardados en formato PDF. El tipo de documentos mostrados en esta sección dependerá de la especialidad seleccionada para el registro de la empresa y para persona física o moral.

Debe adjuntar solo 1 archivo, por cada apartado documental y el tamaño no debe exceder los 5 megas.

| Té  | rminos legales Datos Generales Datos de Er<br>Documentación | mprese Datos de representante | 25 Docume | ntación  | Carta de responsabilidad                   |                                        |                                     |
|-----|-------------------------------------------------------------|-------------------------------|-----------|----------|--------------------------------------------|----------------------------------------|-------------------------------------|
|     | Acta constitutiva*                                          | 30200.pdf                     | ±         | Eliminar | Comprobante de Domicilio*                  |                                        | Examinar                            |
| Ш   | Registro Patronal*                                          | 346920Imss.pdf                | ±         | Eliminar | Poder Notarial*                            | 500.pdf                                | ± Eliminar                          |
| н   | Cédula Fiscal*                                              | 30300.pdf                     | ±         | Eliminar | * El sistema admite archivos tipo pof de n | náximo 5 Mb.                           |                                     |
| Н   |                                                             |                               |           |          |                                            |                                        |                                     |
|     |                                                             |                               |           |          |                                            |                                        |                                     |
|     |                                                             |                               |           |          |                                            |                                        |                                     |
|     |                                                             |                               |           |          |                                            |                                        |                                     |
|     |                                                             |                               |           |          |                                            |                                        | Continuar Salir                     |
| Coj | <b>ayright</b> RUV - Registro Único de Vivienda © 2021      |                               |           |          | c                                          | ontáctenos: 01 (800) 0077 RUV o al cor | reo electrónico: soporte@ruv.org.mx |

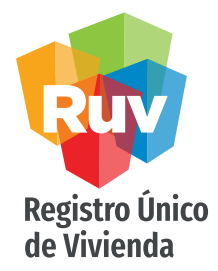

Carta de Responsabilidad y uso del sistema Se mostrará la carta de responsabilidad y uso de los aplicativos RUV para su conocimiento y aceptación, la cual deberá marcar y enviar a RUV para que su registro ingrese a validación.

### CARTA DE RESPONSABILIDAD

| En las oficinas ubicadas en <i>Calle:</i><br>compromiso con la que acepta for                             | CERRADA No. 104 , Col. Campestre Ja<br>nalmente las condiciones de uso del sistema propi                                                                                                    | acarandas,<br>edad del RUV, al cual tendrá acceso c                                                                       | , siendo el día <i>17/02/2021 05:4</i> 4<br>on usuario y contraseña                                                                      | 3:09 p. m.,                                                                                         | suscribe la presente carta                                   |
|----------------------------------------------------------------------------------------------------|----------------------------------------------------------------------------------------------------|----------------------------------------------------------------------------------------------------|----------------------------------------------------------------------------------------------------|----------------------------------------------------------------------------------------------------|--------------------------------------------------------------|
| LINEAMIENTOS DE SEGURIDAD D                                                                               | EL RUV                                                                                                    |                                                                                                    |                                                                                                    |                                                                                                    |                                                              |
| Todos los datos, información y re<br>revelación o entrega a terceros de                                   | sultados que han sido o serán revelados o estén<br>forma no autorizada.                                                                                                    | a disposición de                                                                                                    | y sean propiedad exclusiva del                                                                                                    | RUV deben protegerse contra el acceso,                                                              | modificación, destrucción,                                   |
| <ol> <li>memoria y aún después de<br/>De forma enunciativa más<br/>administrativos reservados.</li> </ol> | tiene prohibido utilizar cualquier medio para "<br>naber dejado su relación con el RUV.<br>no limitativa, forman parte de estos asuntos co<br>información que pueda ser aprovechada por terco | dar a conocer asuntos de carácter co<br>onfidenciales las identificaciones y c<br>eros y causar perjuicio al RUV.         | nfidencial o privados de trabajo" sin autoriza<br>laves de acceso a los sistemas informático                                             | ción expresa por escrito del RUV, sin impo<br>s, secretos técnicos y comerciales, inforn            | ortar si está escrita o en su<br>nación financiera, asuntos  |
| 2. En el entendido que los regi<br>"alterar, falsificar o destruir                                        | stros o información del RUV que residen en los sist<br>correspondencia, documentos o comprobantes del                                                                                         | temas informáticos o medios magnét<br>I RUV o de los particulares que ante e                                              | icos son parte de la documentación del Regis<br>I mismo los presenten".                                                                  | rro Único de Vivienda,                                                                              | iene prohibido                                               |
| <ol> <li>El usuario y contraseña asig<br/>él (la) C.</li> </ol>                                           | debera mantener confidencial todas las identifio<br>nadas a , para el acci<br>, será responsable por el uso que se ha                                                                         | caciones, códigos de acceso, equipos,<br>eso a los sistemas, aplicaciones, y en<br>aga de ellas, así como de la informaci | procedimientos y programas de seguridad d<br>general a los recursos de cómputo e informa<br>ón y provecho que a través de ellas obtenga, | al RUV.<br>ción del sistema RUV, son intransferibles y<br>para sí o para terceros, siendo responsab | y confidenciales; por lo que<br>le de los daños y perjuicios |
|                                                                                                    |                                                                                                    |                                                                                                    |                                                                                                    | ] He leído y acepto la carta de responsa                                                            | abilidad y uso del aplicativo l                              |
| Exportar a PDF                                                                                            |                                                                                                    |                                                                                                    |                                                                                                    |                                                                                                    | Regres                                                       |
|                                                                                                    |                                                                                                    |                                                                                                    |                                                                                                    |                                                                                                    |                                                              |

#### MANUAL VERSIÓN JUN / 2021

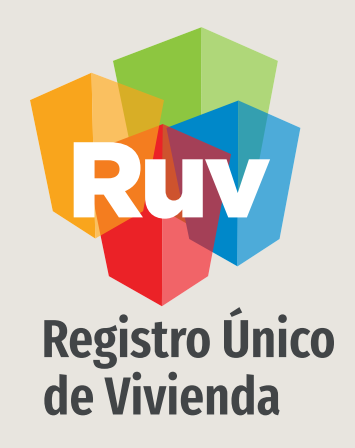

# ENVÍO A VALIDACIÓN

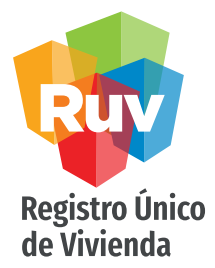

El sistema RUV contará con un plazo máximo de 5 días hábiles, para dar respuesta a las solicitudes de registro de Empresas

Si la información fue ingresada de forma correcta y completa, la empresa se enviará a validación. Al mismo tiempo, se enviará una notificación a la dirección electrónica con la que se inició el registro.

## ENVÍO VALIDACIÓN

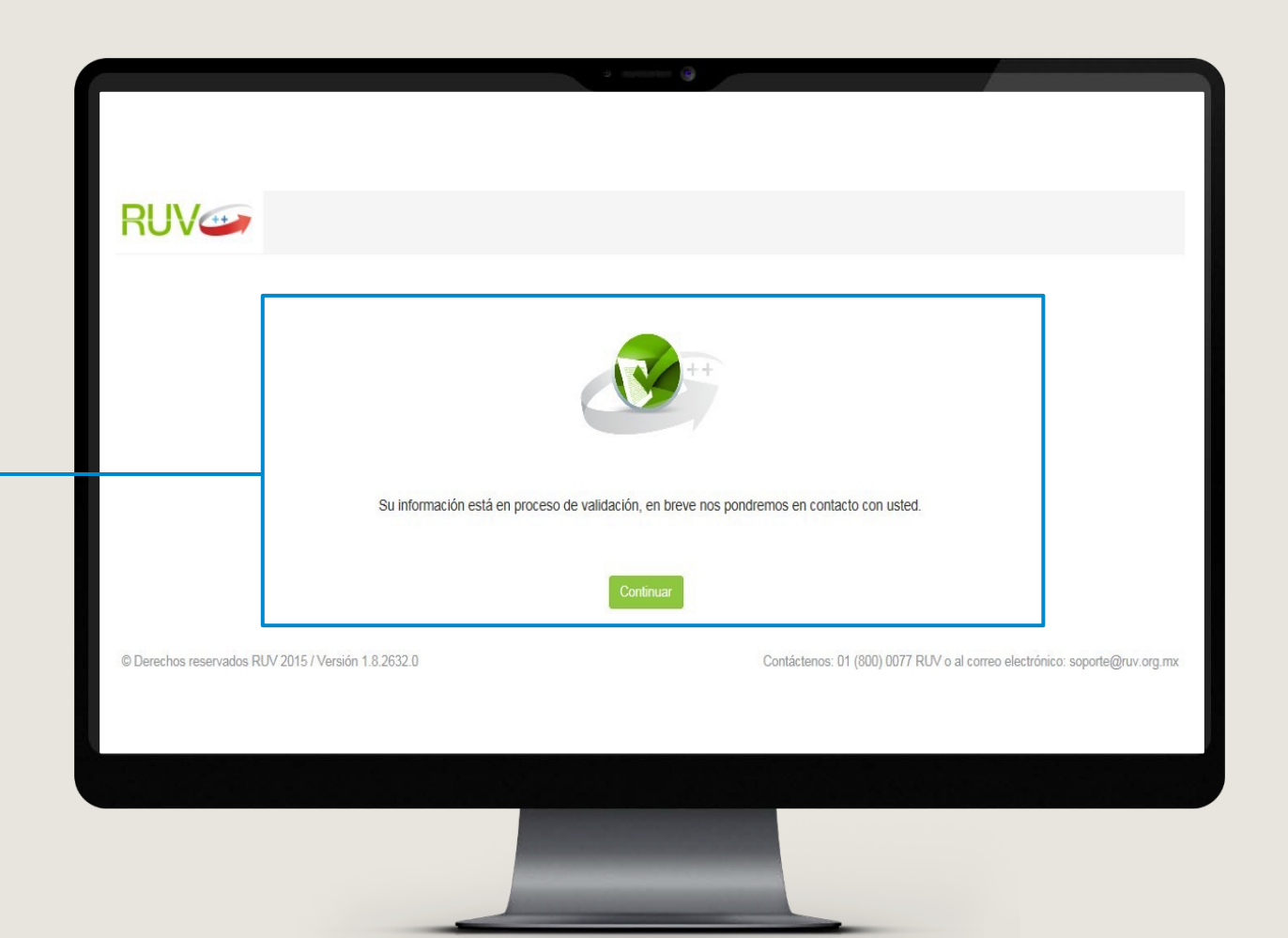

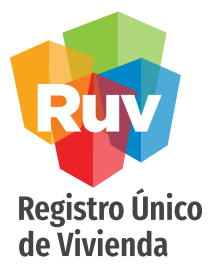

CONFIRMACIÓN DE ACEPTACIÓN Si el registro es aceptado se estarán recibiendo 2 notificaciones por correo. Una contiene la aprobación y datos de la empresa así como la carta de aceptación. La otra con las credenciales de acceso, que se envían al Correo registrado para el representante legal de la empresa.

## ENVÍO VALIDACIÓN

| Respu<br>Mié 23<br>Para: 1<br>CC: Re | uestas<br>/12/2020 12:30 PM<br>irangel@ruv.org.mx<br>ispuestas |                                  |                        |                        | ) 🖒 H H +        | > ··· |
|--------------------------------------|----------------------------------------------------------------|----------------------------------|------------------------|------------------------|------------------|-------|
| pdf<br>#391                          | CartaAceptacion.pd<br>40 KB                                    | df                               |                        |                        |                  |       |
|                                      | RUV Re                                                         | tegistro Único<br>le Yivienda    |                        | RL                     | JV 😁             |       |
|                                      | Estimado                                                       | usuario                          |                        |                        |                  |       |
|                                      | La Empresa / I                                                 | Institución ENRIQUE GUARD        | ADO MENDEZ con el F    | R.F.C. GUME590506AX1   | registrada en la |       |
|                                      | categoría de E                                                 | DESARROLLADOR con nún            | nero de registro RUV   | 33330408, se encuentra | a en estatus de  |       |
|                                      | aprobada en e                                                  | el RUV a partir del día 23/12/20 | )20.                   |                        |                  |       |
|                                      | Sinona anoante                                                 | rar su constancia de acenta      | ción on al documanto p | liunto                 |                  |       |

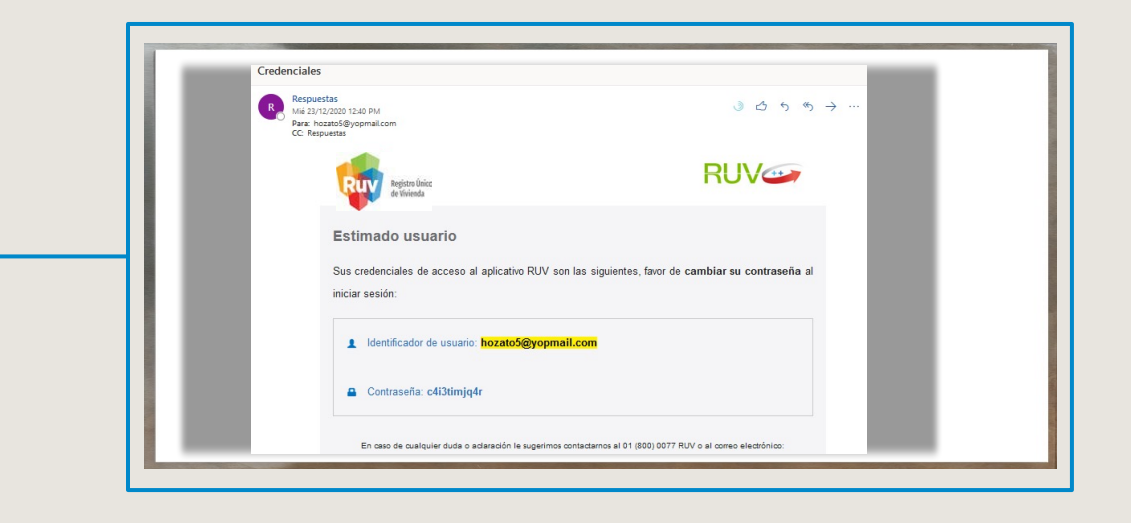

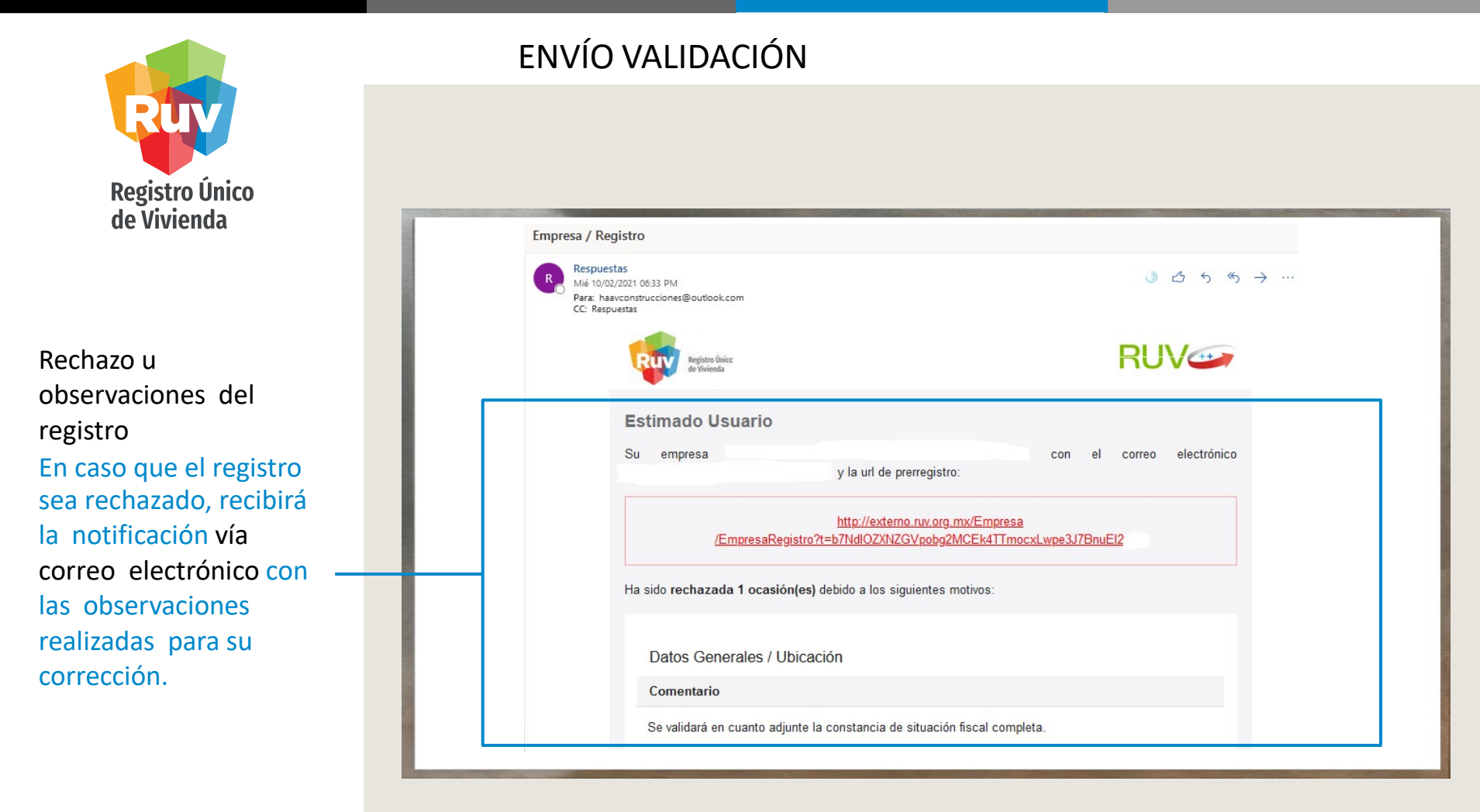

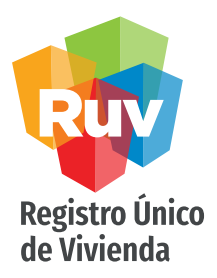

ACCESO AL SISTEMA Para ingresar a los

sistemas es necesario que actualice la contraseña y Usuario que se enviaron – vía electrónica.

## ACEPTACIÓN

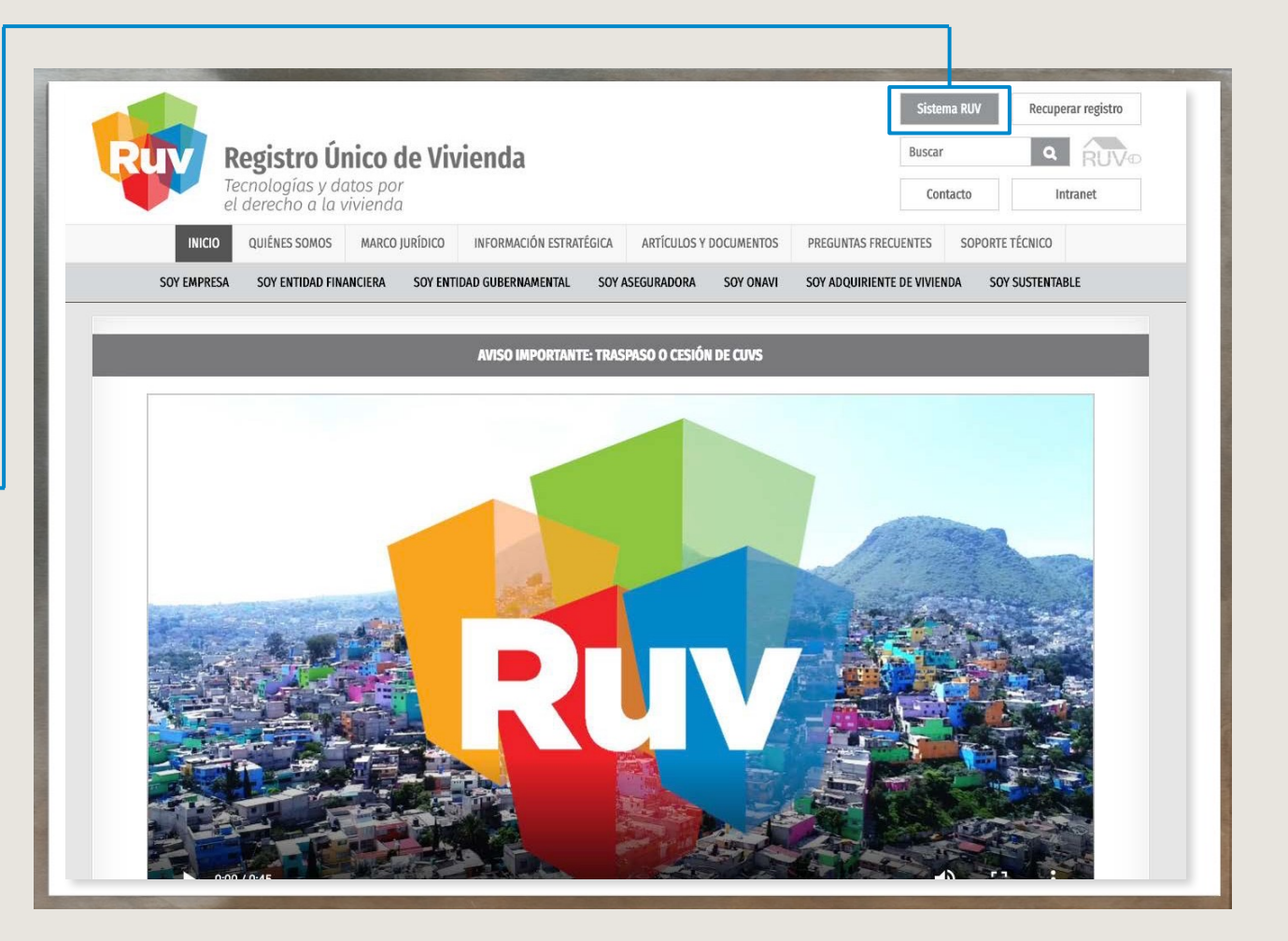

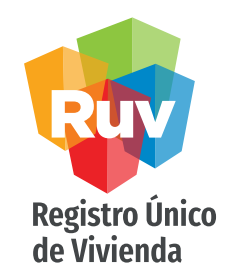

ACCESO AL SISTEMA Coloque el usuario y contraseña temporal.

## ACEPTACIÓN

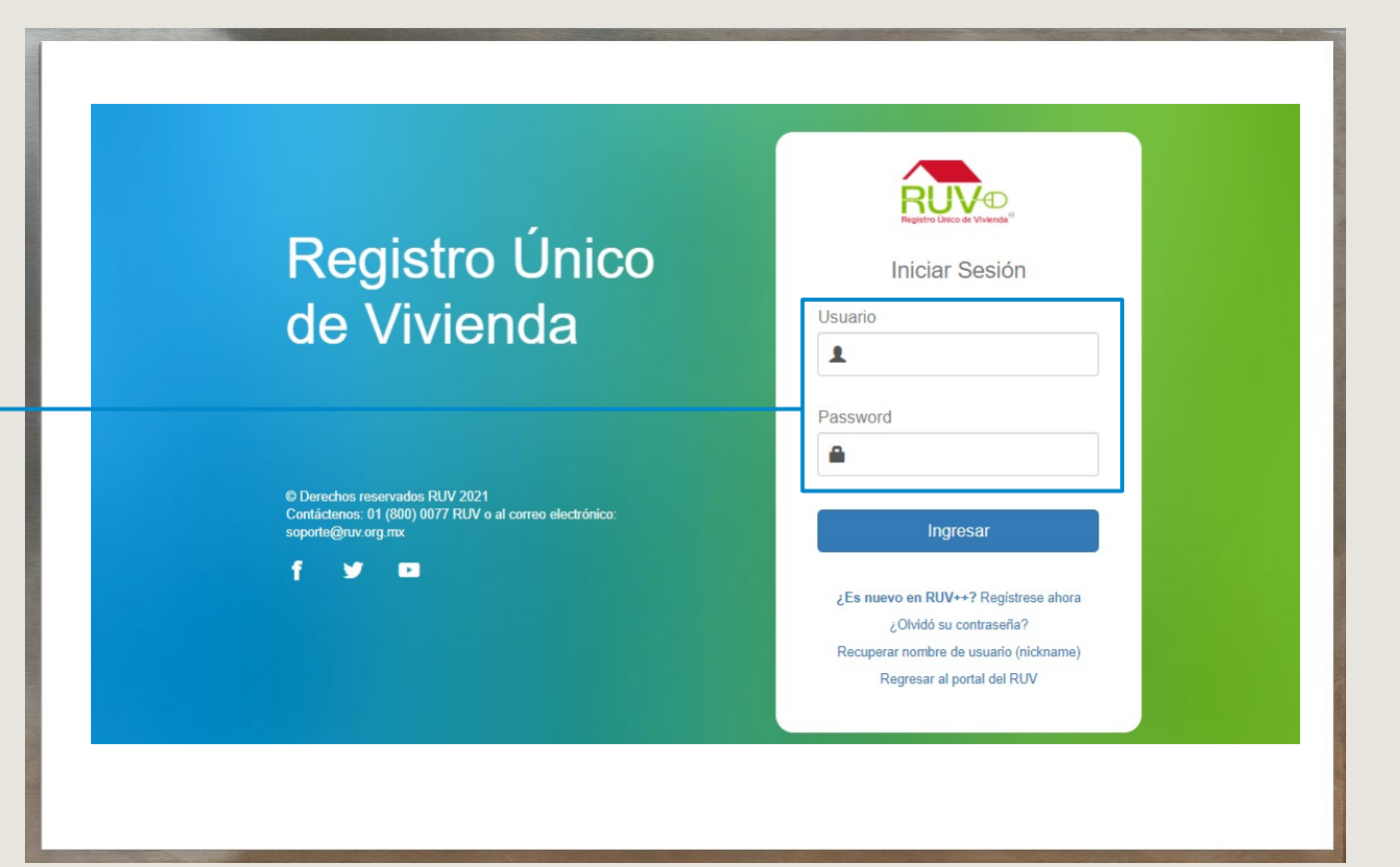

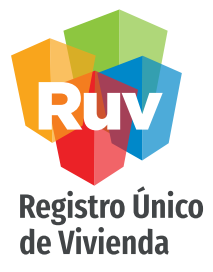

ACCESO AL SISTEMA Se mostrarán los datos del representante legal (Nombre y correo electrónico capturado). Debe generar un Nombre de usuario o Nickname que no será editable y se utilizará para iniciar sesión. Coloque la contraseña temporal que se envió por correo y asigne una nueva contraseña

## ACEPTACIÓN

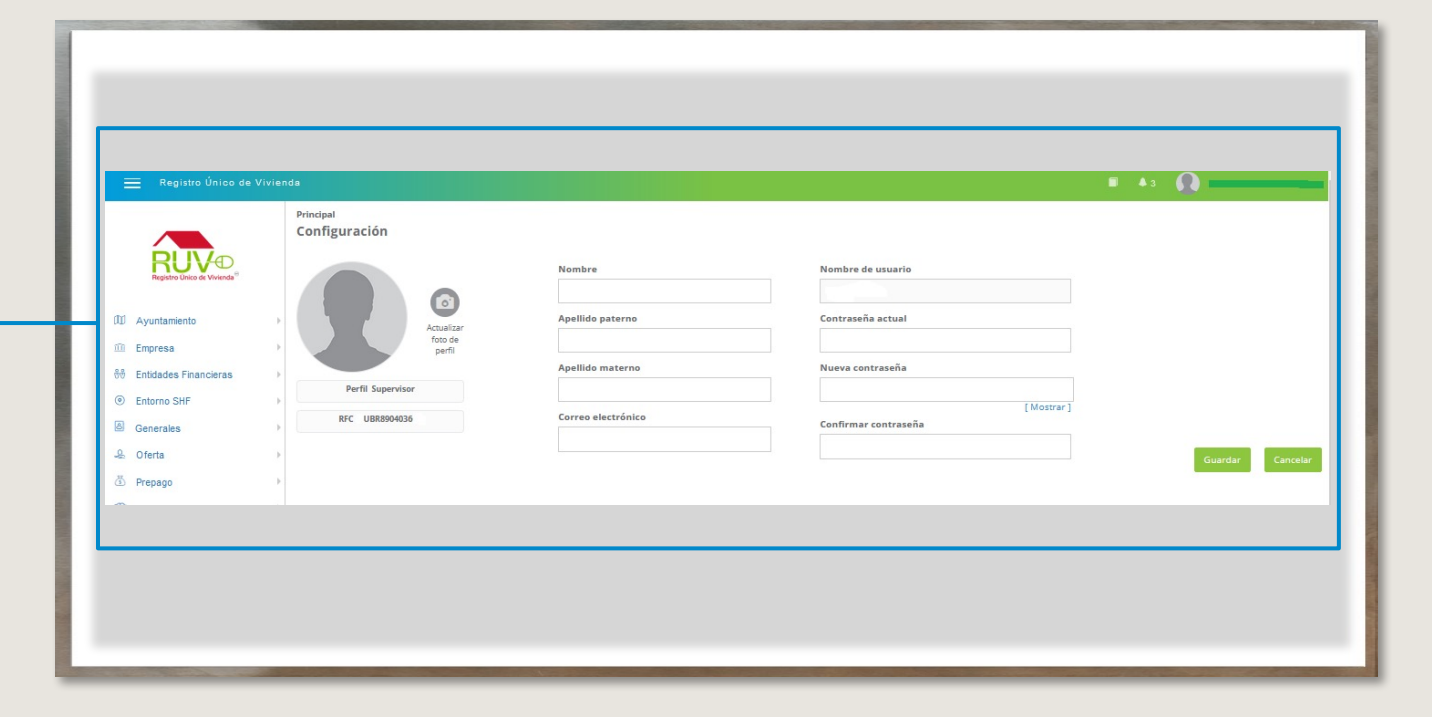

**REGISTRO DE EMPRESAS** 

#### MANUAL VERSIÓN JUN / 2021

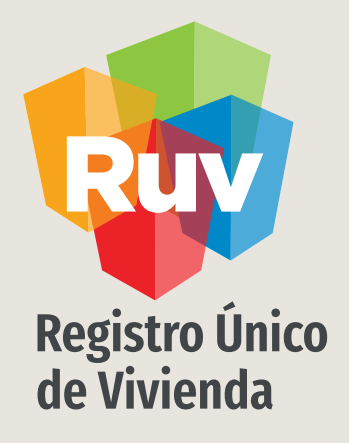

## ESPECIFICACIONES / DOCUMENTACIÓN

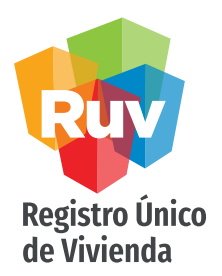

#### CARGA DE DOCUMENTOS / PERSONAS MORALES

Para ingresar a los sistemas es necesario que actualice la contraseña y usuario que le entregamos vía correo electrónico, y para este efecto debe ingresar al inicio de sesión y registrar los datos para tener su contraseña definitiva.

Relación de documentos requeridos para el registro de empresas

1. Acta Constitutiva de la empresa.

- (Digitalizada en un solo archivo), únicamente deberán presentar las siguientes hojas:
- Carátula, donde se identifique el Notario.
- Hoja donde se identifique la razón social y domicilio.
- Hoja que contenga la fecha de constitución.
- Hoja que contenga el objeto social de la empresa.
- Hoja donde aparezcan los accionistas y su participación.
- Hoja donde aparezcan los apoderados
- Cierre del acta.
- Hoja o sello que contenga los datos del Registro Público de la Propiedad y del Comercio.
  - Modificaciones al Acta Constitutiva. (digitalizada en un solo archivo, en caso que las hubiera)
  - Carátula, donde se identifique el Notario.
  - Hoja donde se identifique la razón social y domicilio.
  - Hoja donde se identifique El Orden del Día de la Asamblea.
  - Las hojas que identifiquen los cambios, con respecto a lo presentado en el Acta Constitutiva o en las modificaciones anteriores.
- Hoja donde aparezcan los accionistas y su participación.

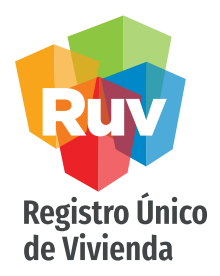

#### CARGA DE DOCUMENTOS /PERSONAS MORALES

- Cierre del acta.
- Hoja que contenga los datos del Registro Público de la Propiedad y el Comercio.

2. Cédula Fiscal ante la S.H.C.P. y Domicilio Fiscal Actual:

- Se deberá presentar en un solo archivo, la Cédula del Registro Federal de Causantes (R.F.C Original), así como el documento que acredite el domicilio fiscal actual de la empresa, expedido por la SHCP.
- 3. Registro Patronal IMSS-INFONAVIT:
  - Se refiere al Número de Registro Patronal (N.R.P.) del cual se podrá presentar la hoja donde se dio de alta ante el IMSS, o bien de la tarjeta de Registro Patronal, que contenga el número de registro a 11 posiciones un alfabético y 10 numéricos.
  - EL N.R.P. es obligatorio para las empresas verificadoras.
- 4. Poder Notarial, (digitalizado en un solo archivo):
  - Carátula, donde se identifique el Notario que protocoliza el acta.
  - Hoja donde se identifique la razón social y domicilio.
  - Hoja donde se señale a las personas que obtienen y aceptan los poderes otorgados con sus alcances.
  - Cierre del acta.

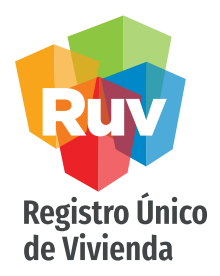

#### CARGA DE DOCUMENTOS / PERSONAS MORALES

5. Cédulas Profesionales de los Representantes Técnicos:

- Las Cédulas\*\* Profesionales deberán escanearse por ambos lados. Para que sea válido, se solicita que la profesión de los representantes técnicos sea Arquitecto, Ingeniero Civil, Ingeniero Municipal, o una carrera afín a la construcción de vivienda.
- 6. Identificación Oficial del Representante Legal:
  - Podrá presentarse como identificación oficial la Credencial del IFE, Pasaporte vigente, Cartilla o Cédula Profesional.
  - \*\*Expedida por la SEP

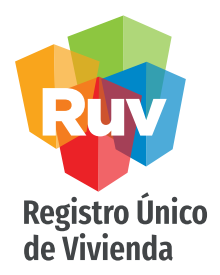

#### CARGA DE DOCUMENTOS /PERSONAS FÍSICAS

1. Identificación Oficial escaneada por ambos lados (en un solo archivo):

Podrá presentarse como identificación oficial la Credencial del IFE, Pasaporte vigente, Cartilla o Cédula Profesional.

2. Cédula Fiscal de S.H.C.P. y Domicilio Fiscal Actual:

Se deberá presentar en un solo archivo, la Cédula del Registro Federal de Causantes (R.F.C Original), así como el documento que acredite el domicilio fiscal actual de la empresa.

3. Registro Patronal IMSS:

Se refiere al Número de Registro Patronal (N.R.P.) del cual se podrá presentar la hoja donde se dio de alta ante el IMSS, o bien de la tarjeta de Registro Patronal, que contenga el número de registro a 11 posiciones un alfabético y 10 numéricos.

- EL N.R.P. es obligatorio para las empresas verificadoras.
- (4) Poder Notarial, en su caso, (digitalizado en un solo archivo):
- Carátula, donde se identifique el Notario que protocoliza el acta.
- Hoja donde se identifique la razón social y domicilio.
- Hoja donde se señale a las personas que obtienen y aceptan los poderes otorgados con su alcance.
- Cierre del acta.

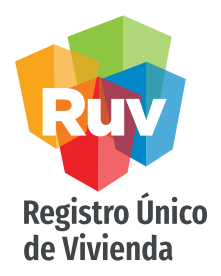

#### CARGA DE DOCUMENTOS / EMPRESAS VERIFICADORAS

Además de los documentos anteriores, las empresas verificadoras deberán cargar en un Archivo PDF:

- Certificado vigente expedido bajo la Norma Mexicana NMX-C-442-ONNCCE-2004.
- Oficio Complementario (Carta Cobertura), conteniendo los datos del personal técnico, expedida por la instancia
- Certificadora, en su caso.
- Oficio de Vigilancia expedido por el organismo certificador.

#### CARGA DE DOCUMENTOS / EMPRESAS PROMOTORAS

Además de los documentos anteriores, las empresas promotoras deberán cargar en un Archivo PDF:

 Constancia de Certificación en Promoción Especializada para Productos de Crédito INFONAVIT emitida por el CONOCER (EC0903) y que lo acredita como Asesor Certificado.

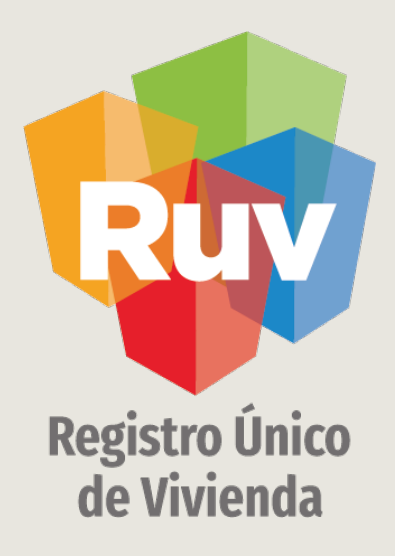

## Para cualquier aclaración o duda respecto a su proceso de **REGISTRO DE EMPRESA**

le solicitamos contactar con nosotros y con gusto le atenderemos.

P

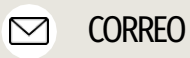

CORREO soporte@ruv.org.mx CONTACTO 01 800 007788

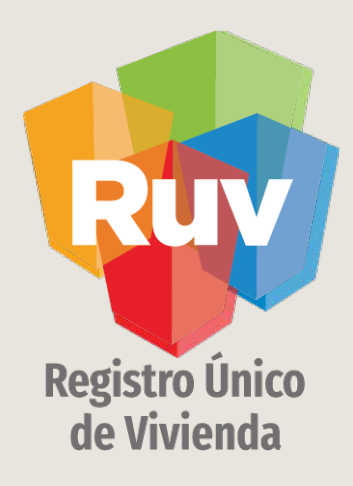

Para cualquier aclaración o duda favor de contactar con la Dirección de Operaciones

portal.ruv.org.mx